## **Creation of VPC and deployment of Public and Private Server.**

### Steps To Create Custom Network.

- **1.Create VPC**
- 2.Create IG and Attach to VPC
- **3.Create Subnets**
- **4.Create Route Table**
- 5. Provide Routing from IG to Route Table
- 6. Provide Routing from RT to Required Subnet
- 7.Create Public Server in Public Subnet
- 8. Create Private Server in Private Subnet
- 9.Connect to Public Server
- **10.Connect to Private Server**

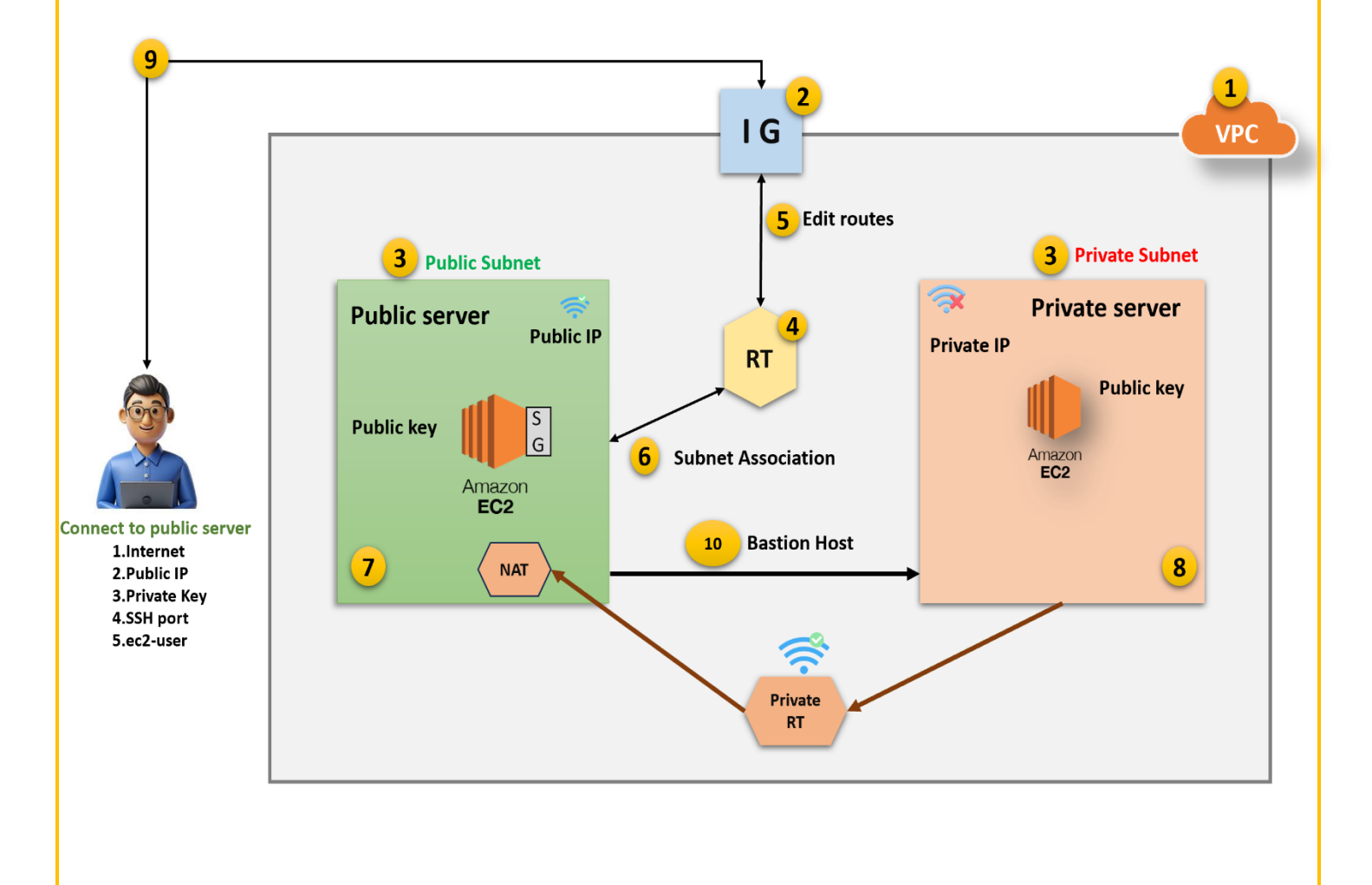

## **1.Create VPC:**

VPC > Your VPCs > Create VPC

## Create VPC Info

A VPC is an isolated portion of the AWS Cloud populated by AWS objects, such as Amazon EC2 instances.

| VPC settings                                                                                                    |
|----------------------------------------------------------------------------------------------------|
| Resources to create Info<br>Create only the VPC resource or the VPC and other networking resources.                                                                                                 |
| • VPC only                                                                                                    |
| Name tag - <i>optional</i><br>Creates a tag with a key of 'Name' and a value that you specify.                                                                                                    |
| demoVPC                                                                                                    |
| IPv4 CIDR block Info                                                                                                    |
| IPv4 CIDR manual input                                                                                                    |
| ○ IPAM-allocated IPv4 CIDR block                                                                                                    |
| IPv4 CIDR                                                                                                    |
| 10.0.0/16                                                                                                    |
| CIDR block size must be between /16 and /28.                                                                                                    |
| IPv6 CIDR block Info                                                                                                    |
| No IPv6 CIDR block                                                                                                    |
| O IPAM-allocated IPv6 CIDR block                                                                                                    |
| O Amazon-provided IPv6 CIDR block                                                                                                    |
| ○ IPv6 CIDR owned by me                                                                                                    |
| Tenancy Info                                                                                                    |
| Default 🔹                                                                                                    |
|                                                                                                    |
| <b>Tags</b><br>A tag is a label that you assign to an AWS resource. Each tag consists of a key and an optional value. You can use tags to search and filter your resources or track your AWS costs. |
| Key Value - optional                                                                                                    |
| Q Name         X         Q demoVPC         X         Remove tag                                                                                                    |
| Add tag                                                                                                    |
| You can add 49 more tags                                                                                                    |
|                                                                                                    |
| Cancel 📮 Preview code Create VPC                                                                                                    |
| VPC Name = DemoVPC IPV4 CIDR = 10.0.0/16                                                                                                    |

| 2.Create | IG and | Attach t | o VPC: |
|----------|--------|----------|--------|
|          |        |          |        |

|                                          | Croate internet gateway                                      |                                                           |                                   |                |
|------------------------------------------|--------------------------------------------------------------|-----------------------------------------------------------|-----------------------------------|----------------|
| reate internet gateways                  | <b>GateWay</b> Info                                          | e internet. To create a new inte                          | ernet gateway specify the name    |                |
| Internet gateway set                     | tings                                                        |                                                           |                                   |                |
| Creates a tag with a key of 'Nam         | e' and a value that you specify.                             |                                                           |                                   |                |
| demoIG                                   |                                                              |                                                           |                                   |                |
| Key                                      | Value - optiona                                              | l                                                         |                                   |                |
| Key                                      | Value - optiona                                              | l                                                         |                                   |                |
| Q Name                                   | X Q demolG                                                   | ×                                                         | Remove                            |                |
| Add new tag<br>You can add 49 more tags. |                                                              | Canad                                                     |                                   |                |
|                                          |                                                              | Cancer                                                    | Create internet gateway           |                |
| Int                                      | ernet Gateway crea                                           | ted i.e. demolG                                           |                                   |                |
| S, III Services Q. Search                | [Alt+5]                                                      |                                                           | D 👌 🖉 🕸 Mumbal N                  | r   s          |
| EC2 🕝 VPC                                | net gateway was created: igw-0691450442082bfbb - demolG. You | u can now attach to a VPC to enable the VPC to communicat | te with the internet. Attach to a | VPC            |
| C dashboard X     O You successfully cre | eated vpc-01b1f2ea812b7cda1 / demoVPC                        |                                                           |                                   |                |
| C2 Global View 🖸                         |                                                              |                                                           |                                   |                |
| Filter by VPC  VPC  Internet gat         | eways > igw-0691450442082bfbb                                |                                                           |                                   |                |
| igw-0601                                 | 150442082bfbb / demolG                                       |                                                           | Art                               | ions 3         |
| irtual private cloud igw-06914           | 50442082bfbb / demolG                                        |                                                           | Act                               | tions <b>N</b> |

🗇 igw-0691450442082bfbb  $\Theta$  Detached 463657798727 Internet gateways l Egress-only internet gateways Tags Manage tags DHCP option sets Q Search tags < 1 > @ Elastic IPs Key Value Managed prefix lists Name demolG Endpoints Endpoint services NAT gateways **Click on Attach to VPC then Select Created VPC** VPC > Internet gateways > Attach to VPC (igw-0691450442082bfbb) VPC > Internet gateways > Attach to VPC (igw-0691450442082bfbb) Attach to VPC (igw-0691450442082bfbb) Info Attach to VPC (igw-0691450442082bfbb) Info VPC Attach VPC Attach an internet gateway to a VPC to enable the VPC to communicate with the internet. Specify the VPC to attach below. an internet gateway to a VPC to enable the VPC to communicate with the internet. Specify the VPC to attach below. Available VPCs Attach the internet gateway to this VPC. Available VPCs ach the internet gateway to this VPC Q vpc-01b1f2ea812b7cda1 Х Q Select a VPC vpc-01b1f2ea812b7cda1 - demoVPC AWS Command Line Interface command Ŧ AWS Command Line Interface command Cancel Attach internet gateway Cancel Attach internet gateway

### **3.Create Subnets**

| PC > Subnets > Create subnet                   |                |
|------------------------------------------------|----------------|
| Create subnet Info                             |                |
| VPC                                            |                |
| VPC ID<br>Create subnets in this VPC.          |                |
| vpc-01b1f2ea812b7cda1 (demoVPC)                |                |
| Q                                              |                |
| vpc-089885c6eb4ecc84e<br>172.31.0.0/16         | (default)      |
| vpc-01b1f2ea812b7cda1 (demoVPC)<br>10.0.0.0/16 | Select DemoVPC |

| ubnet settings<br>ecify the CIDR blocks and Avail                           | ability Zone for the subnet.                   | [                        | Public Subnet        |
|-----------------------------------------------------------------------------|------------------------------------------------|--------------------------|----------------------|
| ibnet 1 of 2                                                                |                                                |                          |                      |
| Subnet name<br>Create a tag with a key of 'Nan                              | ne' and a value that you specify.              |                          |                      |
| public                                                                      |                                                |                          |                      |
| The name can be up to 256 ch                                                | aracters long.                                 |                          |                      |
| Availability Zone Info<br>Choose the zone in which your                     | subnet will reside, or let Amazon choose one f | or you.                  |                      |
| Asia Pacific (Mumbai) / a                                                   | p-south-1a                                     | •                        | Subnet comes under A |
| IPv4 VPC CIDR block Info<br>Choose the VPC's IPv4 CIDR block<br>10.0.0.0/16 | ock for the subnet. The subnet's IPv4 CIDR mus | t lie within this block. |                      |
| 10.0.0/24                                                                   |                                                | 256 IPs                  |                      |
| < > ^ ~                                                                     |                                                |                          |                      |
| ▼ Tags - optional                                                           |                                                |                          |                      |
| Кеу                                                                         | Value - optional                               |                          |                      |
| Q Name                                                                      | X Q public                                     | ×                        | Remove               |
| Add new tag                                                                 |                                                |                          |                      |
| You can add 49 more tags.                                                   |                                                |                          |                      |
| Remove                                                                      |                                                |                          |                      |
|                                                                             |                                                |                          |                      |
|                                                                             |                                                |                          | 1                    |

| Subn       | et 2 of 2                                                                                                    |
|------------|----------------------------------------------------------------------------------------------------|
| c          | Private Subnet                                                                                                    |
| Cre        | ate a tag with a key of 'Name' and a value that you specify.                                                                                                    |
| рі         | ivate                                                                                                    |
| The        | name can be up to 256 characters long.                                                                                                    |
| Ava<br>Cho | <b>illability Zone Info</b><br>Jose the zone in which your subnet will reside, or let Amazon choose one for you.                                                                                                    |
| A          | sia Pacific (Mumbai) / ap-south-1a 🔹 🔻                                                                                                    |
| IPv<br>Cho | 4 VPC CIDR block Info<br>lose the VPC's IPv4 CIDR block for the subnet. The subnet's IPv4 CIDR must lie within this block.                                                                                                    |
| 1(         | ).0.0.0/16                                                                                                    |
| IPv        | 4 subnet CIDR block                                                                                                    |
| 10         | 0.0.1.0/24 256 IPs                                                                                                    |
|            | $\langle \rangle \land \vee$                                                                                                    |
|            |                                                                                                    |
| •          | Fags - optional                                                                                                    |
| Key        | Value - optional                                                                                                    |
| 0          | Name X Q private X Remove                                                                                                    |
|            | Add new tag                                                                                                    |
| You        | can add 49 more tags.                                                                                                    |
| Re         | move                                                                                                    |
|            |                                                                                                    |
| Δ          | Id new subnet                                                                                                    |
|            |                                                                                                    |
|            | Cancel Create subnet                                                                                                    |
|            | Cancer Create subject                                                                                                    |
|            |                                                                                                    |
|            |                                                                                                    |
| 4          | 🔿 Var have successfully constant where address and a stranger and a stranger and a stranger address and a stranger address address addre |
| ard X      | V You have successfully created 2 subnets subnet-vousive/acases i/os, subnet-vos2sacerocs/sozoaeo                                                                                                    |
| (12)       | Subnets (2) Info                                                                                                    |
| •          | Subnet ID : subnet-0d05f487aca3a3109 X Subnet ID : subnet-0829acefdc3b26ded X Clear filters                                                                                                    |
| tloud      |                                                                                                    |
|            | □         public         subset 0005487ac3a3109         ⊘ Available         vpc-01b1f2ea812b7cda1   dem         10.0.0./24         -                                                                                                    |
|            | □ private <u>subnet-0829acefdc3b26ded</u> ⊘Available <u>vpc-01b1f2ea812b7cda1   dem</u> 10.0.1.0/24 –                                                                                                    |
| ue.        |                                                                                                    |
| y o        |                                                                                                    |
| rnot       |                                                                                                    |
| rnat I     |                                                                                                    |
| rnat I     | Public Subnet & Private Subnet created Successfully.                                                                                                    |
| rnat 🛛     | Public Subnet & Private Subnet created Successfully.                                                                                                    |

### 4.Create Route Table:

VPC > Route tables > Create route table

### Create route table Info

A route table specifies how packets are forwarded between the subnets within your VPC, the internet, and your VPN connection.

| Name - <i>optional</i>            |                                 |           |                                   |
|-----------------------------------|---------------------------------|-----------|-----------------------------------|
| Create a tag with a key of 'Name  | ' and a value that you specify. |           |                                   |
| demoVPCRT                         |                                 |           |                                   |
| VPC                               |                                 |           |                                   |
| The VPC to use for this route tab | le.                             |           |                                   |
| vpc-01b1f2ea812b7cda1 (           | demoVPC)                        | <b>A</b>  |                                   |
| Q                                 |                                 |           |                                   |
| vpc-089885c6eb4ecc84e             |                                 | (default) |                                   |
| vpc-01b1f2ea812b7cda1 (           | demoVPC)                        | ~         | can use tags to search and filter |
| your resources of track your Awy. | ) (USIS.                        |           |                                   |
| Key                               | Value - optional                |           |                                   |
| Q Name                            | X Q demoVPCRT                   | ×         | Remove                            |
| Add new tag                       |                                 |           |                                   |
| You can add 49 more tags.         |                                 |           |                                   |

| h 0c2h/ad2dba005h00                           | A / domo\/PCPT                      |          |                       |          |                   | Actions           |
|-----------------------------------------------|-------------------------------------|----------|-----------------------|----------|-------------------|-------------------|
| D-0(2D4ed2dDe885D5                            | 97 demovecki                        |          |                       |          |                   | Actions           |
|                                               |                                     |          |                       |          |                   |                   |
| Details Info                                  |                                     |          |                       |          |                   |                   |
| Route table ID                                | Main                                | Explicit | t subnet associations |          | Edge associations |                   |
| rtb-0c2b4ed2dbe885b99                         | D No                                | -        |                       |          | -                 |                   |
| VPC                                           | Owner ID                            |          |                       |          |                   |                   |
| vpc-01b1f2ea812b7cda1   demoVPC               | 463657798727                        |          |                       |          |                   |                   |
| Routes Subnet associations Edge               | associations Route propagation Tags |          |                       |          |                   |                   |
|                                               |                                     |          |                       |          |                   |                   |
|                                               |                                     |          |                       |          |                   | Both  Edit routes |
| Routes (1)                                    |                                     |          |                       |          |                   |                   |
| Q Filter routes                               |                                     |          |                       |          |                   | < 1 >             |
| Routes (1)<br>Q. Filter routes<br>Destination | ⊽   Target                          | ▼ Status |                       | $\nabla$ | Propagated        | < 1 > 4           |

Public Route Table created Successfully I.e. demoVPCRT

|                                                                                                    |                                                                                       | Abhijeet Multiclou | d lab   |                        |             |
|----------------------------------------------------------------------------------------------------|---------------------------------------------------------------------------------------|--------------------|---------|------------------------|-------------|
| 5.Provide                                                                                                    | e Routing from IG                                                                     | to Route Tabl      | e:      |                        |             |
| outes Subnet association                                                                                                    | Edge associations Route propagation                                                   | Tags               |         |                        |             |
| coutes (1)                                                                                                    |                                                                                       |                    |         | Both                   | Edit routes |
|                                                                                                    | Torret                                                                                | TT Chatura         | 7       |                        |             |
| 0.0.0.0/16                                                                                                    |                                                                                       | V Status           | ♥   Pro | pagated                | •           |
|                                                                                                    | Click of                                                                              | n Edit Routes Opti | on      |                        |             |
| <u>c &gt; Route tables</u> > <u>rtb-0c2b4</u><br>dit routes                                                                               | Click o                                                                               | n Edit Routes Opti | on      |                        |             |
| <u>C</u> > <u>Route tables</u> > <u>rtb-0c2b4</u><br>dit routes<br>Destination                                                            | Click of                                                                              | n Edit Routes Opt  | on      | Propagated             |             |
| C > Route tables > rtb-0c2b4<br>dit routes<br>Destination<br>10.0.0.0/16                                                                  | Led2dbe885b99 > Edit routes Target local                                              | n Edit Routes Opt  | on      | Propagated<br>No       |             |
| C > Route tables > rtb-0c2b4<br>dit routes<br>Destination<br>10.0.0/16                                                                    | ed2dbe885b99 > Edit routes Target Iocal Q, Iocal                                      | n Edit Routes Opti | on      | Propagated<br>No       |             |
| C > Route tables > rtb-0c2b4<br>dit routes           Destination           10.0.0/16           Q, 0.0.0/0                                 | ed2dbe885b99 > Edit routes Target local Q local X Internet Gateway                    | n Edit Routes Opti | on      | Propagated<br>No<br>No | Remove      |
| <u>C</u> > <u>Route tables</u> > <u>rtb-0c2b4</u><br>dit routes           Destination           10.0.0.0/16           Q         0.0.0.0/0 | ed2dbe885b99 > Edit routes Target Iocal Q Iocal X Internet Gateway Q igw-             | n Edit Routes Opti | on      | Propagated<br>No       | Remove      |
| C > Route tables > rtb-0c2b4<br>dit routes          Destination         10.0.0.0/16                                                       | ed2dbe885b99 > Edit routes  Farget Iocal Q Iocal Internet Gateway Q, igw- Use: "igw-" | n Edit Routes Opti | on      | Propagated<br>No<br>No | Remove      |

#### Click on Add Route

0.0.0/0 =Everyone can connect

Select Internet Gateway i.e. demolG

| Routes Sub                                                                                                    | net associations                                                                                                    | Edge associations Route                                                                                                    | propagation Tags                             |                                                         |           |                             |                                                                                                    |
|----------------------------------------------------------------------------------------------------|----------------------------------------------------------------------------------------------------|----------------------------------------------------------------------------------------------------|----------------------------------------------|---------------------------------------------------------|-----------|-----------------------------|----------------------------------------------------------------------------------------------------|
| Explicit subn                                                                                                    | et associations (0                                                                                                    | )                                                                                                    |                                              |                                                         |           | [                           | Edit subnet associations                                                                                          |
| <b>Q</b> Find subnet                                                                                                    | association                                                                                                    |                                                                                                    |                                              |                                                         |           |                             | < 1 > @                                                                                                    |
| Name                                                                                                    |                                                                                                    | ▼ Subnet ID                                                                                                    | $\nabla$                                     | IPv4 CIDR                                               | ▽         | Pv6 CIDR                    | $\nabla$                                                                                                    |
|                                                                                                    |                                                                                                    |                                                                                                    | No subnet a                                  | ssociations                                             |           |                             |                                                                                                    |
|                                                                                                    |                                                                                                    |                                                                                                    | You do not have any                          | subnet associations.                                    |           |                             | 1                                                                                                    |
|                                                                                                    |                                                                                                    |                                                                                                    |                                              |                                                         |           |                             | ]                                                                                                    |
|                                                                                                    |                                                                                                    |                                                                                                    |                                              |                                                         |           |                             |                                                                                                    |
|                                                                                                    |                                                                                                    |                                                                                                    |                                              |                                                         |           |                             |                                                                                                    |
| C > Route tables >                                                                                                    | rtb-0c2b4ed2dbe885b99                                                                                                    | > Edit subnet associations                                                                                                    |                                              |                                                         |           |                             |                                                                                                    |
| dit subnet                                                                                                    | associations                                                                                                    |                                                                                                    |                                              |                                                         |           |                             |                                                                                                    |
| ange which subnets a                                                                                                    | re associated with this route                                                                                                    | table.                                                                                                    |                                              |                                                         |           |                             |                                                                                                    |
| Available subne                                                                                                    | <b>ts</b> (1/2)                                                                                                    |                                                                                                    |                                              |                                                         |           |                             |                                                                                                    |
| Q Filter subnet ass                                                                                                    | ociations                                                                                                    | C. b D                                                                                                    |                                              |                                                         | 10.4 (100 | - 1                         | < 1 > 4                                                                                                    |
| Name     public                                                                                                    | V                                                                                                    | subnet ID<br>subnet-0d05f487aca3a3109                                                                                                    | ✓ IPv4 CIDR<br>10.0.0/24                     | V                                                       | -         | ⊽                           | Route table ID<br>Main (rtb-01857d933f2552f8c)                                                                    |
| private                                                                                                    |                                                                                                    | subnet-0829acefdc3b26ded                                                                                                    | 10.0.1.0/24                                  |                                                         | -         |                             | Main (rtb-01857d933f2552f8c)                                                                                      |
|                                                                                                    |                                                                                                    |                                                                                                    |                                              |                                                         |           |                             |                                                                                                    |
|                                                                                                    |                                                                                                    |                                                                                                    |                                              | . <b>b</b>                                              |           |                             | Cancel Save association                                                                                           |
|                                                                                                    |                                                                                                    | S                                                                                                    | elect public sı                              | ıbnet                                                   |           |                             | Cancel Save association                                                                                           |
|                                                                                                    | 33331097 public X                                                                                                    | S                                                                                                    | elect public sı                              | ıbnet                                                   |           |                             | Cancel Save associatio                                                                                            |
|                                                                                                    |                                                                                                    | S                                                                                                    | elect public sı                              | ıbnet                                                   |           |                             | Cancel Save association                                                                                           |
| Routes Sub                                                                                                    | net associations                                                                                                    | Seteloge associations Route                                                                                                    | elect public su                              | ıbnet                                                   |           |                             | Cancel Save associatio                                                                                            |
| Routes Sub                                                                                                    | net associations                                                                                                    | Edge associations Route                                                                                                    | elect public su                              | ıbnet                                                   |           |                             | Cancel Save association                                                                                           |
| Routes Sub<br>Explicit subno                                                                                                    | net associations 1                                                                                                    | Edge associations Route                                                                                                    | elect public su                              | Ibnet                                                   |           |                             | Cancel Save association                                                                                           |
| Routes Sub<br>Explicit subnet                                                                                                    | net associations (1)<br>association (1)                                                                                           | Edge associations Route                                                                                                    | propagation Tags                             | ıbnet                                                   |           |                             | Cancel Save association<br>Edit subnet associations                                                               |
| Routes Sub<br>Explicit subnet<br>Q. Find subnet of<br>Name                                                                                                    | net associations (1) et association (1)                                                                                           | Edge associations Route                                                                                                    | propagation Tags                             | Ibnet                                                   |           | IPv6 CIDR                   | Cancel Save association                                                                                           |
| Routes Sub<br>Explicit subnet of<br>Name<br>public                                                                                                    | net associations (1) et associations (1) association                                                                              | Edge associations Route                                                                                                    | propagation Tags                             | Ibnet                                                   |           | IPv6 CIDR<br>-              | Cancel Save association<br>Edit subnet associations<br>$\langle 1 \rangle$ @                                      |
| Routes Sub<br>Explicit subnet<br>Q. Find subnet of<br>Name<br>public                                                                                                    | net associations                                                                                                    | Edge associations Route                                                                                                    | propagation Tags                             | Ibnet<br>Ibnet                                          |           | IPv6 CIDR<br>-              | Cancel Save association                                                                                           |
| Routes     Sub       Explicit subnet     Q. Find subnet of       Name     public       Subnets with                                                                             | net associations et associations (1) association out explicit associ                                                              | Edge associations Route                                                                                                    | propagation Tags                             | Ibnet<br>Ibnet                                          |           | IPv6 CIDR<br>-              | Cancel Save association<br>Edit subnet associations<br>$\langle 1 \rangle$ @                                      |
| Routes Sub<br>Explicit subnet<br>Q. Find subnet of<br>Name<br>public<br>Subnets with<br>The following subne                                                                     | net associations          et associations       1         association       1         out explicit association       1            | Edge associations Route          V       Subnet ID         subnet-0d05f487aca3         iations (1)         associated with any route tables and | Propagation Tags                             | Ibnet Ibnet Ipv4 CIDR 10.0.0/24 h the main route table: |           | IPv6 CIDR<br>-              | Cancel Save association<br>Edit subnet associations<br>$\langle 1 \rangle$ @                                      |
| Routes     Sub       Explicit subnet     Q       Q     Find subnet of       Name     public       Subnets with       The following subnet of       Q     Find subnet of         | net associations (1)<br>at associations (1)<br>association<br>out explicit associ<br>ts have not been explicitly :<br>association | Edge associations Route<br>Subnet ID<br>subnet-0d05f487aca3<br>iations (1)<br>associated with any route tables and                              | elect public su<br>propagation Tags<br>a3109 | Ibnet Ibnet Ipv4 CIDR 10.0.0/24                         |           | IPv6 CIDR<br>-              | Cancel     Save association       Edit subnet associations     < 1 > @       Edit subnet associations     < 1 > @ |
| Routes     Sub       Explicit subnet     Q       Q     Find subnet of       Name     public       Subnets with       The following subnet       Q     Find subnet of       Name | net associations (1) association (1) out explicit associ ts have not been explicitly : association                                | Edge associations Route  Subnet ID  subnet-0d05f487aca3  iations (1)  associated with any route tables and  Subnet ID  Subnet ID                | propagation Tags                             | Ibnet Ibnet Ipv4 CIDR 10.0.0/24 h the main route table: |           | IPv6 CIDR<br>-<br>IPv6 CIDR | Cancel     Save association       Edit subnet associations     < 1 > ©       Edit subnet associations     < 1 > © |

# 7.Create Public Server in Public Subnet:

| and the second second                                                                                                    |                                                                                                    |                                                                                                    |                                                                                                    | pub                                                             | ac server                                       | in public subnet.                                                              |
|----------------------------------------------------------------------------------------------------|----------------------------------------------------------------------------------------------------|----------------------------------------------------------------------------------------------------|----------------------------------------------------------------------------------------------------|-----------------------------------------------------------------|-------------------------------------------------|--------------------------------------------------------------------------------|
| aunch a                                                                                                    | n instan                                                                                                    | ICE Info                                                                                                    |                                                                                                    |                                                                 |                                                 |                                                                                |
| azon EC2 allow<br>owing the simp                                                                                                    | /s you to create<br>ble steps below.                                                                                                    | virtual machine                                                                                                    | es, or instances, the                                                                                          | at run on the                                                   | AWS Cloud. Q                                    | uickly get started by                                                          |
| Name and t                                                                                                    | tags Info                                                                                                    |                                                                                                    |                                                                                                    |                                                                 |                                                 |                                                                                |
| Name                                                                                                    |                                                                                                    |                                                                                                    |                                                                                                    |                                                                 |                                                 |                                                                                |
| publicServer                                                                                                    |                                                                                                    |                                                                                                    |                                                                                                    |                                                                 | A                                               | Add additional tags                                                            |
|                                                                                                    |                                                                                                    |                                                                                                    |                                                                                                    |                                                                 |                                                 |                                                                                |
| <ul> <li>Applicati</li> </ul>                                                                                                    | ion and OS                                                                                                    | Images (Am                                                                                                    | azon Machine                                                                                                   | Image) u                                                        | nfo                                             |                                                                                |
| rippirear                                                                                                    |                                                                                                    |                                                                                                    |                                                                                                    | initige, i                                                      |                                                 |                                                                                |
| applications) re                                                                                                    | quired to launc                                                                                                    | h your instance                                                                                                    | . Search or Browse                                                                                             | for AMIs if y                                                   | ou don't see w                                  | what you are looking for                                                       |
| Q Search ou                                                                                                    | r tull catalog ind                                                                                                    | cluding 1000s o                                                                                                    | t application and O                                                                                            | S images                                                        |                                                 |                                                                                |
| Recents                                                                                                    | Quick Start                                                                                                    |                                                                                                    |                                                                                                    |                                                                 |                                                 |                                                                                |
| Amazon                                                                                                    | macOS                                                                                                    | Ubuntu                                                                                                    | Windows                                                                                                    | Red Hat                                                         | SUSE Li                                         | Q                                                                              |
| Linux                                                                                                    |                                                                                                    |                                                                                                    |                                                                                                    |                                                                 |                                                 | Browse more AMIs                                                               |
|                                                                                                    |                                                                                                    | ubuntu®                                                                                                    | Microsoft                                                                                                    | <mark> Red Hat</mark>                                           | SUS                                             | Including AMIs from<br>AWS, Marketplace and                                    |
| aws                                                                                                    | Mac                                                                                                    |                                                                                                    |                                                                                                    |                                                                 |                                                 | the Community                                                                  |
| Amazon Machi                                                                                                    | Mac                                                                                                    |                                                                                                    |                                                                                                    |                                                                 |                                                 | the Community                                                                  |
| Amazon Machin                                                                                                    | ne Image (AMI)                                                                                                    |                                                                                                    |                                                                                                    |                                                                 |                                                 | the Community Free tier eligible                                               |
| Amazon Machii<br>Amazon Linux<br>ami-04a37924f<br>Virtualization: h                                                                                    | Mac<br>Mac<br>(AMI)<br>(2023 AMI<br>fe27da53 (64-bit (<br>vm ENA enable                                                                                  | (x86), uefi-preferre<br>d: true Root dev                                                                                       | :d) / ami-0846b753e;<br>rice type: ebs                                                                         | 2af0da6e (64-b                                                  | it (Arm), uefi)                                 | the Community Free tier eligible                                               |
| Amazon Machin<br>Amazon Linux<br>ami-O4a37924f<br>Virtualization: h                                                                                    | Mac<br>Mac<br>ne Image (AMI)<br>< 2023 AMI<br>fe27da53 (64-bit (<br>vm ENA enable                                                                        | (x86), uefi-preferre<br>d: true Root dev                                                                                       | :d) / ami-0846b753e;<br>rice type: ebs                                                                         | 2af0da6e (64-b                                                  | it (Arm), uefi)                                 | the Community Free tier eligible                                               |
| Amazon Machi<br>Amazon Linux<br>ami-04a37924f<br>Virtualization: h<br>Description<br>Amazon Linux                                                      | ne Image (AMI)<br>< 2023 AMI<br>fe27da53 (64-bit I<br>VM ENA enable<br>2023 is a model                                                                   | (x86), uefi-preferre<br>d: true Root dev<br>rn, general purp                                                                   | ed) / ami-0846b753e2<br>rice type: ebs                                                                         | 2af0da6e (64-b                                                  | t (Arm), uefi)                                  | The Community                                                                  |
| Amazon Machii<br>Amazon Linux<br>ami-04a37924f<br>Virtualization: h<br>Description<br>Amazon Linux i<br>is optimized fo                                | ne Image (AMI)<br>< 2023 AMI<br>fe27da53 (64-bit (<br>vm ENA enable<br>2023 is a model<br>r AWS and desig                                                | (x86), uefi-preferre<br>d: true Root dev<br>rn, general purp<br>gned to provide                                                | ed) / ami-0846b753e:<br>ice type: ebs<br>iose Linux-based C<br>a secure, stable ar                             | 2af0da6e (64-b<br>25 that comes<br>26 high-perfo                | it (Arm), uefi)<br>with 5 years<br>rmance execu | the Community Free tier eligible of long term support. It ution environment to |
| Amazon Machi<br>Amazon Linux<br>ami-04a37924f<br>Virtualization: h<br>Description<br>Amazon Linux<br>is optimized fo<br>develop and ru                 | Mac<br>Mac<br>ne Image (AMI)<br>< 2023 AMI<br>fe27da53 (64-bit I<br>ENA enable<br>2023 is a moder<br>r AWS and desig<br>n your cloud ap                  | (x86), uefi-preferre<br>d: true Root dev<br>rn, general purp<br>gned to provide<br>oplications.                                | ed) / ami-0846b753ei<br>rice type: ebs<br>pose Linux-based C<br>a secure, stable ar                            | 2af0da6e (64-b<br>)S that comes<br>Id high-perfc                | t (Arm), uefi)<br>with 5 years                  | the Community Free tier eligible of long term support. It ation environment to |
| Amazon Machi<br>Amazon Linux<br>ami-04a37924f<br>Virtualization: h<br>Description<br>Amazon Linux<br>is optimized fo<br>develop and ru<br>Amazon Linux | Mac<br>Mac<br>ne Image (AMI)<br>< 2023 AMI<br>fe27da53 (64-bit<br>VM ENA enable<br>2023 is a mode<br>r AWS and desig<br>n your cloud ap<br>2023 AMI 2023 | (x86), uefi-preferre<br>d: true Root dev<br>rn, general purp<br>gned to provide<br>plications.<br>.6.20241010.0 :              | td) / ami-0846b753e;<br>rice type: ebs<br>xose Linux-based C<br>a secure, stable ar<br>x86_64 HVM kerne        | 2af0da6e (64-b<br>)S that comes<br>Id high-perfc<br>I-6.1       | it (Arm), uefi)<br>with 5 years                 | the Community Free tier eligible of long term support. It ation environment to |
| Amazon Machi<br>Amazon Linux<br>ami-04a37924f<br>Virtualization: h<br>Description<br>Amazon Linux<br>is optimized fo<br>develop and ru<br>Amazon Linux | Mac<br>Mac<br>Mac<br>Mac<br>Mac<br>Mac<br>Mac<br>Mac<br>Mac<br>Mac                                                                                       | (x86), uefi-preferre<br>d: true Root dev<br>rn, general purp<br>gned to provide<br>plications.<br>.6.20241010.0 :<br>Boot mode | ed) / ami-0846b753e2<br>rice type: ebs<br>pose Linux-based C<br>a secure, stable ar<br>c86_64 HVM kerne<br>AMI | 2af0da6e (64-b<br>PS that comes<br>nd high-perfc<br>I-6.1<br>ID | t (Arm), uefi)<br>with 5 years<br>rmance execu  | the Community Free tier eligible of long term support. It ntion environment to |

|                                                                                                    | Adnijeet Multicioud                                     | IdD             |         |                                |
|----------------------------------------------------------------------------------------------------|---------------------------------------------------------|-----------------|---------|--------------------------------|
| ▼ Key pair (login) Info                                                                                                |                                                         |                 |         |                                |
| You can use a key pair to securely co<br>before you launch the instance.                                               | nnect to your instance. Ensure                          | that you hav    | /e acce | ess to the selected key pair   |
| Key pair name - required                                                                                               |                                                         |                 |         |                                |
| multicloud                                                                                                    |                                                         |                 | ▼       | C Create new key pair          |
|                                                                                                    |                                                         |                 |         |                                |
| ▼ Network settings Info                                                                                                |                                                         |                 |         |                                |
| VPC - required Info                                                                                                    |                                                         |                 |         |                                |
| vpc-01b1f2ea812b7cda1 (demoVP<br>10.0.0.0/16                                                                           | PC)                                                     | Select n        | ewly    | created VPC i.e. demoVPC       |
| Subnet Info                                                                                                    |                                                         |                 |         |                                |
| subnet-0d05f487aca3a3109                                                                                               |                                                         | publi           | c       |                                |
| VPC: vpc-01b1f2ea812b7cda1 Owner:<br>Availability Zone: ap-south-1a Zone ty<br>IP addresses available: 251 CIDR: 10.0. | : 463657798727<br>/pe: Availability Zone<br>.0.0/24)    |                 | •       | Select public subnet.          |
| Auto-assign public IP Info                                                                                             |                                                         |                 |         |                                |
| Enable                                                                                                    |                                                         | E               | Inabl   | e Auto Assign Public IP        |
| Additional charges apply when outside                                                                                  | e of free tier allowance                                |                 |         |                                |
| Firewall (security groups) Info<br>A security group is a set of firewall rules th<br>instance.                         | nat control the traffic for your instand                | ce. Add rules t | o allow | specific traffic to reach your |
| Create security group                                                                                                  | • Select existing set                                   | ecurity grou    | р       |                                |
| Common security groups Info                                                                                            |                                                         |                 |         |                                |
| Select security groups                                                                                                 |                                                         |                 | ▼       |                                |
| custom_SG sg-03b7a5f358503cb                                                                                           | 70 ×                                                    |                 |         | C Group rules                  |
| Security groups that you add or remove he                                                                              | ere will be added to or removed from                    | n all your netw | ork int | erfaces.                       |
| Advanced network configuration                                                                                         |                                                         |                 |         |                                |
|                                                                                                    | •                                                       |                 |         |                                |
|                                                                                                    |                                                         |                 |         |                                |
|                                                                                                    |                                                         |                 |         |                                |
| sroups > Create security group                                                                                         |                                                         |                 |         |                                |
| curity group info                                                                                                    | create a new security group, complete the fields below. |                 |         |                                |
| 5                                                                                                    |                                                         |                 |         |                                |
| name info                                                                                                    |                                                         |                 |         |                                |
| edited after creation.                                                                                                 |                                                         |                 |         |                                |
| 0                                                                                                    |                                                         |                 |         |                                |
|                                                                                                    |                                                         |                 |         |                                |
| s812b7cda1 (demoVPC)                                                                                                   |                                                         |                 |         |                                |
| es info                                                                                                    |                                                         |                 |         |                                |
| Protocol Info Port range Info                                                                                          | Source Infe                                             |                 | Desc    | ription - optional Info        |
| ▼ TCP 22                                                                                                    | Anywhere-IPv4 💌                                         | 1               |         | Dele                           |
| ▼ TC <sup>p</sup> 80                                                                                                   | 0.0.0/0 × 0.                                            | 1               |         | Dete                           |
|                                                                                                    | 0/0/0 X                                                 |                 |         | ]                              |
|                                                                                                    | Add SSH (22) & HTTP (80                                 | )) in inbour    | nd rul  | es.                            |
|                                                                                                    | Abhineet Multicloud                                     | lab             |         |                                |

# 8. Create Private Server in Private Subnet:

| lame and t                                          | ags Info                                         |                                         |                                    |                                       | Private Serv                      | er in Private subnet.                                        |
|-----------------------------------------------------|--------------------------------------------------|-----------------------------------------|------------------------------------|---------------------------------------|-----------------------------------|--------------------------------------------------------------|
| ame                                                 |                                                  |                                         |                                    |                                       |                                   |                                                              |
| orivateServer                                       |                                                  |                                         |                                    |                                       | A                                 | dd additional tags                                           |
|                                                     |                                                  |                                         |                                    |                                       |                                   |                                                              |
| Applicati                                           | on and OS I                                      | mages (Am                               | azon Machi                         | ine Image) u                          | nfo                               |                                                              |
|                                                     |                                                  |                                         |                                    |                                       |                                   |                                                              |
| n AMI is a tem<br>oplications) re<br>elow           | plate that conta<br>quired to launcl             | ains the softwa<br>h your instance      | re configuratio<br>. Search or Bro | n (operating sys<br>wse for AMIs if y | tem, applicatio<br>ou don't see w | on server, and<br>/hat you are looking foi                   |
| <b>Q</b> Search our                                 | full catalog inc                                 | luding 1000s of                         | f application an                   | nd OS images                          |                                   |                                                              |
|                                                     |                                                  |                                         |                                    |                                       |                                   |                                                              |
| Recents                                             | Quick Start                                      |                                         |                                    |                                       |                                   |                                                              |
| Amazon                                              | macOS                                            | Ubuntu                                  | Windows                            | Red Hat                               | SUSELI                            | $\bigcirc$                                                   |
| Linux                                               | macos                                            | obuntu                                  | Windows                            | Red Hat                               | SOSE EI                           | Rrowse more AMIs                                             |
| aws                                                 | Mac                                              | ubuntu®                                 | Microsoft                          | 📥 Red Hat                             | SUSI                              | Including AMIs from<br>AWS, Marketplace and<br>the Community |
| mazon Machir                                        | ie Image (AMI)                                   |                                         |                                    |                                       |                                   |                                                              |
| Amazon Linux<br>ami-04a37924ff<br>Virtualization: h | 2023 AMI<br>e27da53 (64-bit (x<br>vm ENA enabled | x86), uefi-preferre<br>d: true Root dev | ed) / ami-0846b7                   | 53e2af0da6e (64-b                     | it (Arm), uefi)                   | Free tier eligible                                           |
|                                                     |                                                  |                                         |                                    |                                       |                                   |                                                              |
| mazon Linux 2                                       | 2023 is a moder                                  | n, general purp                         | ose Linux-base                     | ed OS that come                       | s with 5 years                    | of long term support. I                                      |
| optimized for                                       | · AWS and desig                                  | ned to provide                          | a secure, stabl                    | e and high-perfo                      | ormance execu                     | ition environment to                                         |
| evelop and ru                                       |                                                  | plications.                             |                                    |                                       |                                   |                                                              |
| mazon Linux 2                                       | 2023 AMI 2023.                                   | 6.20241010.0>                           | k86_64 HVM ke                      | ernel-6.1                             |                                   |                                                              |
| rchitecture                                         | Ε                                                | Boot mode                               | ŀ                                  | AMI ID                                | Username                          | 0                                                            |
| 64-bit (x86)                                        | ▼ L                                              | efi-preferred                           | a                                  | ami-<br>Ma37924ffe27                  | ec2-user                          | Verified provider                                            |

|                               | Abhijeet Multicloud lab                                                                                                    |                                                          |
|-------------------------------|----------------------------------------------------------------------------------------------------|----------------------------------------------------------|
|                               | Instance type Info   Get advice                                                                                                    |                                                          |
|                               | Instance type                                                                                                    |                                                          |
|                               | t2.micro     Free tier eligi       Family: t2     1 vCPU     1 GiB Memory     Current generation: true       On-Demand Linux base pricing:     0.0124 USD per Hour     On-Demand Windows base pricing:     0.017 USD per Hour       On-Demand Windows base pricing:     0.017 USD per Hour     On-Demand RHEL base pricing:     0.0142 USD per Hour       On-Demand Ubuntu Pro base pricing:     0.0142 USD per Hour     On-Demand SUSE base pricing:     0.0124 USD per Hour | All generations     Compare instance types               |
|                               | Additional costs apply for AMIs with pre-installed software                                                                                                    |                                                          |
|                               | ▼ Key pair (login) Info                                                                                                    |                                                          |
|                               | You can use a key pair to securely connect to your instance. Ensure that you h before you launch the instance.                                                                                                    | have access to the selected key pair                     |
|                               | Key pair name - required                                                                                                    |                                                          |
|                               | multicloud                                                                                                    | ▼ C Create new key pair                                  |
|                               | VPC - required Info                                                                                                    |                                                          |
|                               | VPC - required Info                                                                                                    |                                                          |
|                               | 10.0.0/16<br>Subnet Info                                                                                                    | ▼ G                                                      |
|                               | subnet-0829acefdc3b26ded priv                                                                                                    | ate                                                      |
|                               | VPC: vpc-01b1t2ea812b7cda1 Owner: 463657798727<br>Availability Zone: ap-south-1a Zone type: Availability Zone<br>IP addresses available: 251 CIDR: 10.0.1.0/24)                                                                                                    | Select private subnet                                    |
|                               | Auto-assign public IP Info                                                                                                    |                                                          |
|                               | Disable                                                                                                    | Disable Auto Assign Public IP                            |
|                               | Firewall (security groups) Info<br>A security group is a set of firewall rules that control the traffic for your instance. Add rule<br>instance.                                                                                                    | es to allow specific traffic to reach your               |
|                               | <ul> <li>Create security group</li> <li>Select existing security group</li> </ul>                                                                                                    | roup                                                     |
|                               | Common security groups Info Select security groups                                                                                                    | •                                                        |
|                               | custom_SG sg-03b7a5f358503cb70 X<br>VPC: vpc-01b1f2ea812b7cda1                                                                                                    | C Compare security<br>group rules                        |
|                               | Security groups that you add or remove here will be added to or removed from all your ne                                                                                                    | etwork interfaces.                                       |
|                               | Advanced network configuration                                                                                                    |                                                          |
| nstances (2) Info             | Last updated C                                                                                                    | Connect Instance state V Actions V Launch instances      |
| Q Find Instance by at         | tribute or tag (case-sensitive)                                                                                                    | (1)                                                      |
| Name 🖉                        |                                                                                                    | pility Zone ▼ Public IPv4 DNS ▼ Public IPv4 ▼ Elastic IF |
|                               | i_0f7005h0deb25dd13                                                                                                    | th-1a                                                    |
| privateServer                 |                                                                                                    |                                                          |
| privateServer<br>publicServer | i-043ed69b3fba5b91c @ Running @ Q t2.micro @ 2/2 checks passec View alarms + ap-sout                                                                                                    | th-1a – 3.109.186.88 –                                   |

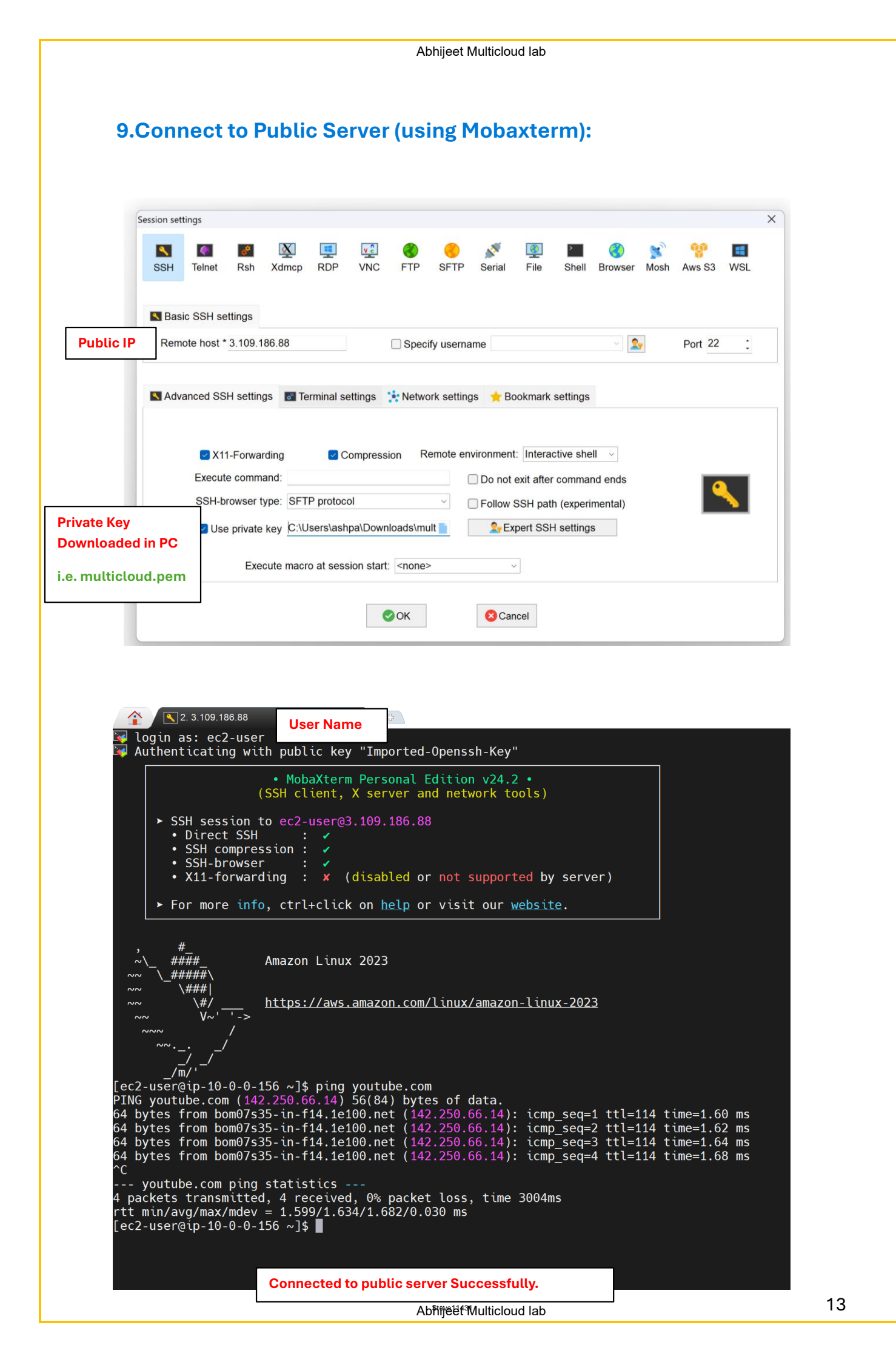

### **10.Connect to Private Server with the help of Public Server:**

### (Bastion Host)

Private IP - 10.0.1.160

Private Key- multicloude.pem

SSH-SG

### Connecting Private server by using upload Private key option in mobaxterm.

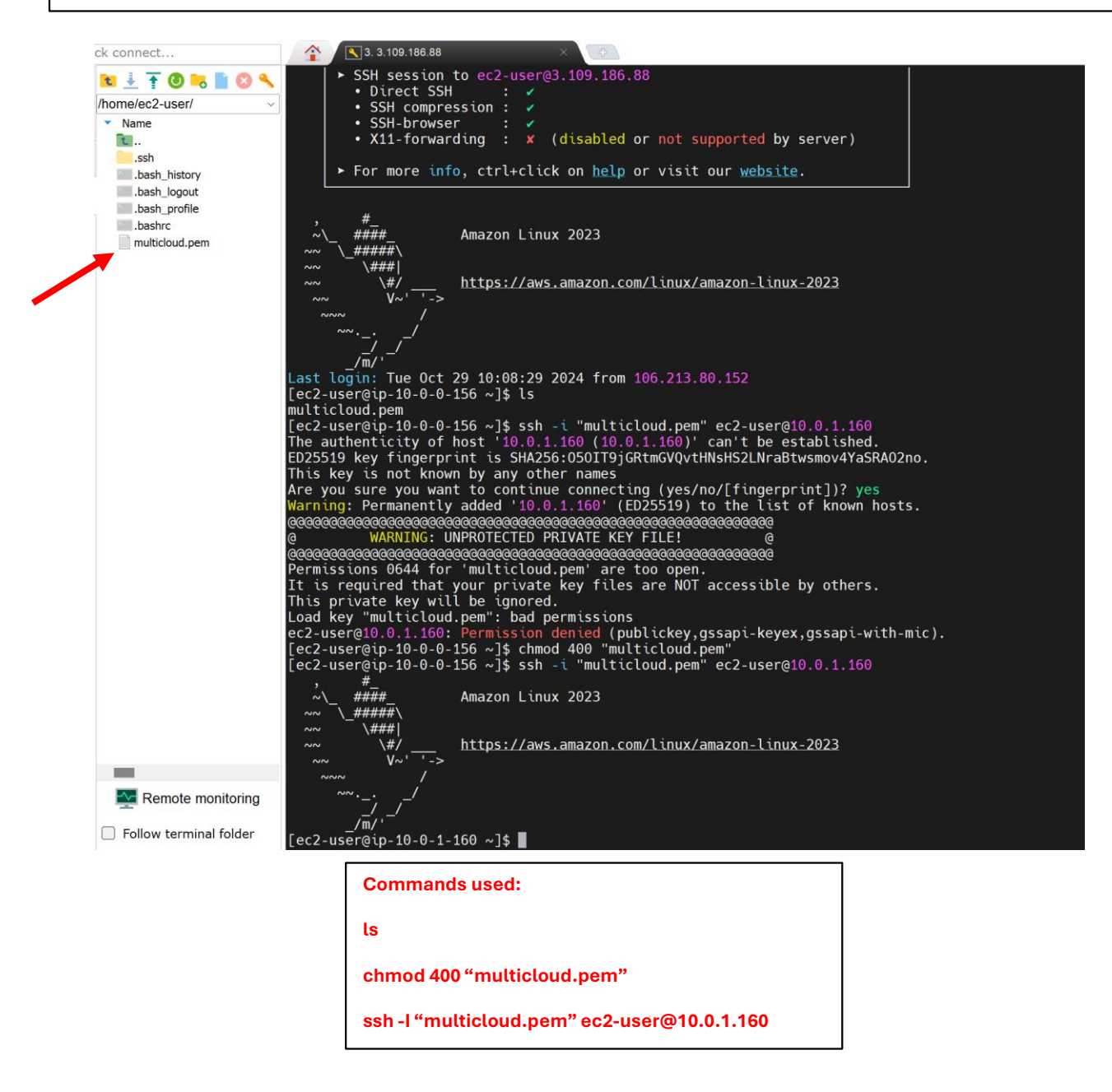

### By using vi command (create file inside and add content):

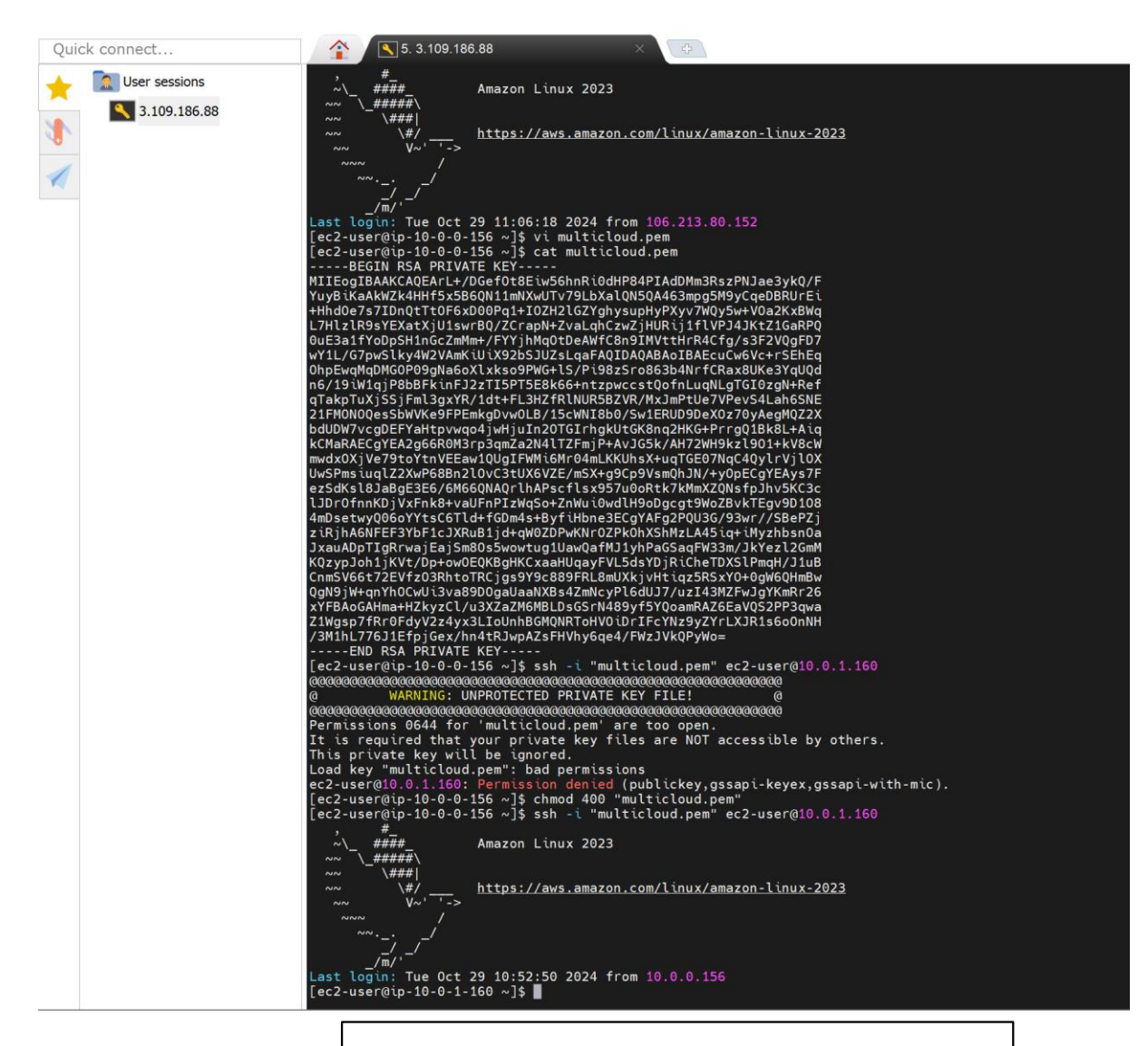

Commands used: Vi multicloude.pem Wq! Cat multicloude.pem chmod 400 "multicloud.pem" ssh -i "multicloud.pem" ec2-user@10.0.1.160

## Steps To Provide Internet to Private Server Using NAT Gateway.

- **1.Create NAT Gateway**
- 2.Create Route Table
- 3.Edit Routes (Provide Path from NAT Gateway to Private RT)
- 4. Provide Path from Private RT to Private Subnet

#### **1.Create NAT Gateway:** Denied Allows only Outbound, single direction. NAT **Private Server** VPC > NAT gateways > Create NAT gateway Create NAT gateway Info A highly available, managed Network Address Translation (NAT) service that instances in private subnets can use to connect to services in other VPCs, on-premises networks, or the internet. NAT gateway settings demoNAT Name - optional Create a tag with a key of 'Name' and a value that you specify. demoNAT The name can be up to 256 characters long. Subnet Select a subnet in which to create the NAT gateway. Select Public Subnet. subnet-0d05f487aca3a3109 (public) Connectivity type Select a connectivity type for the NAT gateway. O Public O Private Elastic IP allocation ID Info Assign an Elastic IP address to the NAT gateway. eipalloc-040168f80458c9966 Allocate Elastic IP **Static IP** • Additional settings Info Tags A tag is a label that you assign to an AWS resource. Each tag consists of a key and an optional value. You can use tags to search and filter your resources or track your AWS costs. Value - optional Key Q Name X Q demoNAT × Remove Add new tag You can add 49 more tags Cancel Create NAT gateway

### 2.Create Route Table:

| C > Route tables > Cr                                                             | eate route table                                                                         |                                                         |
|-----------------------------------------------------------------------------------|------------------------------------------------------------------------------------------|---------------------------------------------------------|
| Dute table specifies how punction.                                                | ackets are forwarded between the subnets wit                                             | hin your VPC, the internet, and your VPN                |
| Route table setting                                                               | s                                                                                        |                                                         |
| Name - <i>optional</i><br>Create a tag with a key of 'Nar                         | ne' and a value that you specify.                                                        |                                                         |
| demoVPC-PrivateRT                                                                 |                                                                                          | Create Route table for Private serve                    |
| <b>VPC</b><br>The VPC to use for this route t                                     | able.                                                                                    |                                                         |
| vpc-01b1f2ea812b7cda7                                                             | 1 (demoVPC)                                                                              |                                                         |
| Tags<br>A tag is a label that you assign<br>your resources or track your A<br>Key | i to an AWS resource. Each tag consists of a key and ar<br>WS costs.<br>Value - optional | n optional value. You can use tags to search and filter |
| Q Name                                                                            | Q demoVPC-PrivateRT                                                                      | X Remove                                                |
| Add new tag<br>You can add 49 more tags.                                          |                                                                                          |                                                         |
|                                                                                   |                                                                                          |                                                         |

## 3.Edit Routes (Provide Path from NAT Gateway to Private RT):

| $\frac{\text{VPC}}{\text{Edit routes}} > \frac{\text{mb-06dd4d67ef76390e6}}{\text{Edit routes}} > \text{Edit routes}$ |                                 |          |                             |
|----------------------------------------------------------------------------------------------------|---------------------------------|----------|-----------------------------|
| Destination                                                                                                    | Target                          | Status   | Propagated                  |
| 10.0.0/16                                                                                                    | local                           | ⊘ Active | No                          |
|                                                                                                    | Q, local                        | ]        |                             |
| Q 0.0.0/0                                                                                                    | NAT Gateway                     | ] -      | No Remove                   |
|                                                                                                    | Q 1081- X                       | ]        |                             |
| Attanta                                                                                                    | Use: "nat-"                     |          |                             |
| Add route                                                                                                    | nat-0196d481d5681c7be (demoNAT) |          |                             |
|                                                                                                    |                                 |          | Cancel Preview Save changes |

| Updated routes for rtb-06dd4d67ef76390e<br>Details                                | 6 / demoVPC-PrivateRT successfully                       |                                   |                        |                       |
|-----------------------------------------------------------------------------------|----------------------------------------------------------|-----------------------------------|------------------------|-----------------------|
| /PC > Route tables > rtb-06dd4d67ef76                                             | 590e6                                                    |                                   |                        |                       |
| rtb-06dd4d67ef76390e                                                              | e6 / demoVPC-PrivateRT                                   |                                   |                        | Actions <b>v</b>      |
| Details Info                                                                      |                                                          |                                   |                        |                       |
| Route table ID<br>Ttb-06dd4d67ef76390e6<br>VPC<br>vpc-01b1f2ea812b7cda1   demoVPC | Main<br><b>D</b> No<br>Owner ID<br><b>D</b> 463657798727 | Explicit subnet associations<br>- | Edge associations<br>– |                       |
| Routes Subnet associations Ed                                                     | ge associations Route propagation Tags                   |                                   |                        |                       |
| Routes (2)                                                                        |                                                          |                                   | Both 🔻                 | Edit routes           |
| Q Filter routes                                                                   |                                                          |                                   |                        | $\langle 1 \rangle$ © |
| Destination                                                                       | ▼ Target                                                 | ▼ Status                          | ▼ Propagated           | $\nabla$              |
| 0.0.0/0                                                                           | nat-0196d481d5681c7be                                    | ⊘ Active                          | No                     |                       |
| 10.0.0/16                                                                         | local                                                    | ⊘ Active                          | No                     |                       |

Path from NAT Gateway to Private RT Created Successfully.

# 4. Provide Path from Private RT to Private Subnet:

| > Deute tables > atb 00424 107 1703                                                                                                    | 700-6                                                                                                    |                                                                                            |                                                 |            | . caretteri la                                        |                                                                                                    |
|----------------------------------------------------------------------------------------------------|----------------------------------------------------------------------------------------------------|--------------------------------------------------------------------------------------------|-------------------------------------------------|------------|-------------------------------------------------------|----------------------------------------------------------------------------------------------------|
| > Koute tables > rtb-06dd4d67er76                                                                                                    | 39066                                                                                                    |                                                                                            |                                                 |            |                                                       |                                                                                                    |
| o-06dd4d67ef76390e                                                                                                    | e6 / demoVPC-PrivateR                                                                                                    | Т                                                                                          |                                                 |            |                                                       | Actions 🔻                                                                                                    |
| Details Info                                                                                                    |                                                                                                    |                                                                                            |                                                 |            |                                                       |                                                                                                    |
| Route table ID                                                                                                    | Main                                                                                                    | Exp                                                                                        | licit subnet associations                       | E          | dge associations                                      |                                                                                                    |
| 🗇 rtb-06dd4d67ef76390e6                                                                                                    | D No                                                                                                    | -                                                                                          |                                                 | -          |                                                       |                                                                                                    |
| /PC                                                                                                    | Owner ID                                                                                                    |                                                                                            |                                                 |            |                                                       |                                                                                                    |
| peoronomizeaorizordian (demoved                                                                                                    | Dr 40303//36/2/                                                                                                    |                                                                                            |                                                 |            |                                                       |                                                                                                    |
| toutes Subnet associations Edg                                                                                                    | ge associations Route propagation                                                                                                    | Tags                                                                                       |                                                 |            |                                                       |                                                                                                    |
| Explicit subnet associations (0)                                                                                                    |                                                                                                    |                                                                                            |                                                 |            |                                                       | Edit subnet associations                                                                                                    |
| Q Find subnet association                                                                                                    |                                                                                                    |                                                                                            |                                                 |            |                                                       | < 1 > ©                                                                                                    |
| Vame                                                                                                    | ▼ Subnet ID                                                                                                    | ⊽ IPv                                                                                      | 4 CIDR                                          | ⊽ 1        | Pv6 CIDR                                              | $\nabla$                                                                                                    |
|                                                                                                    |                                                                                                    | No subpet associa                                                                          | ations                                          |            |                                                       |                                                                                                    |
|                                                                                                    |                                                                                                    | You do not have any subne                                                                  | et associations.                                |            |                                                       |                                                                                                    |
|                                                                                                    |                                                                                                    |                                                                                            |                                                 |            |                                                       |                                                                                                    |
| Subnets without explicit associat                                                                                                    | tions (1)                                                                                                    |                                                                                            |                                                 |            |                                                       | Edit subnet associations                                                                                                    |
| he following subnets have not been explicitly asso                                                                                                    | ociated with any route tables and are therefore associat                                                                                                   | ted with the main route table:                                                             |                                                 |            |                                                       |                                                                                                    |
| Q Find subnet association                                                                                                    |                                                                                                    |                                                                                            |                                                 |            |                                                       | < 1 > @                                                                                                    |
|                                                                                                    |                                                                                                    |                                                                                            |                                                 |            |                                                       |                                                                                                    |
| lame                                                                                                    | Subnet ID     subnet 08205cefds7b36ded                                                                                                    | ▼ IPv                                                                                      | 4 CIDR                                          | ⊽          | Pv6 CIDR                                              | $\bigtriangledown$                                                                                                    |
| Vame<br>vrivate                                                                                                    | ♥ Subnet ID<br>subnet-0829acefdc3b26ded                                                                                                    | ♥   IPv<br>10.                                                                             | 4 CIDR<br>0.1.0/24                              | ⊽          | Pv6 CIDR                                              |                                                                                                    |
| Name  vrivate   Route tables > rtb-06dd4d67/cf76390ec >  t subnet associations  e which subnets are associated with this route ta  e which subnets are associated with this route ta                                                                   | Subnet ID     subnet-0829acefdc3b26ded      Edit subnet associations  ble.                                                                                 | ♥   IPv<br>10.                                                                             | 4 CIDR<br>0.1.0/24                              | -          | Vv6 CIDR                                              | •                                                                                                    |
| Name  vrivate   Route tables > rtb-06dd4d67/ef76390e6 >  t SUDnet associations  e which subnets re associated with this route ta  ailable subnets (1/2)  / Filter utube sosciations                                                                    | Subnet ID     subnet-0829acefdc3b26ded      Edit subnet associations able.                                                                                 | ♥   IPv<br>10.                                                                             | 4 CIDR<br>0.1.0/24                              | -          | Vv6 CIDR                                              | (1) @                                                                                                    |
| Name  vrivate   Note tables > rtb-06dd4d6/ef/6/590ec > t subnet associations  e which subnets (1/2)  ( Filter subnet sociations Name Name Name Name Name Name Name Name                                                                                | Subnet ID     Subnet OR293ceffdC3b26ded      Edit subnet associations  able.      Subnet ID                                                                | v   IPv4 CIDR                                                                              | 4 CIDR<br>0.10/24                               | -          | ve CIDR                                               | v<br>< 1 >  ⊗<br>10 v                                                                                                    |
| Name  vrivate   Note tables > rtb-06dd4d67ef76390es >  t subnet associations  e which subnets are associated with this route ta  valiable subnets (1/2)  i Filter subnet sociations Name public                                                        | Subnet ID     Subnet Associations      Edit subnet associations      Subnet ID     Subnet ID     Subnet ID     Subnet ID                                   | <ul> <li>♥   IPv</li> <li>10.</li> <li>♥   IPv4 CIDR</li> <li>10.0.00/24</li> </ul>        | 4 CIDR<br>0.10/24           ♥         IPv5 CIDR | -          | ve CIDR                                               | V V <p< td=""></p<> |
| Name  vrivate  Route tables > rtb-06dd4d67ef76390e6 >  t subnet associations  which subnets are associated with this route ta  ailable subnets (1/2)  ( Fitter subnet ossociations Name public private                                                 | Subnet ID     subnet-0829acefdc3b26ded      Edit subnet associations able.      Subnet ID     subnet 0829acefdc3b26ded                                     | <ul> <li>▼   IPv4</li> <li>▼   IPv4 CIDR</li> <li>10.000/24</li> <li>10.01.0/24</li> </ul> | ⊄ LDR 0.10/24 ♥   IPv6 CIDR                     | ▼   I<br>- | ve CIDR                                               | ↓ ↓ ↓ ↓ ↓ ↓ ↓ ↓ ↓ ↓ ↓ ↓ ↓ ↓ ↓ ↓ ↓ ↓ ↓                                                                                                    |
| Name  vrivate  Nource tables > rtb-06dd4d67/ef7635066 >  t subnet associations  e which subnets are associated with this route ta  valiable subnets (1/2)  t / fiter subnet ossociations  wame public private lected subnets                           | Subnet ID     subnet-0829acefdc3b26ded      Edit subnet associations      Subnet ID     subnet 00     subnet 0005fe8/ac3a3109     subnet-0829acefdc1b26ded | <ul> <li>♥ IPv4 CIDR</li> <li>10.00.0/24</li> <li>10.0.1.0/24</li> </ul>                   | ♥ IPvs CIDR<br>-<br>-<br>-                      |            | v CIDR                                                | ↓ ↓ ↓ ↓ ↓ ↓ ↓ ↓ ↓ ↓ ↓ ↓ ↓ ↓ ↓ ↓ ↓ ↓ ↓                                                                                                    |
| Name  vrivate   Route tables > rtb-06d44667ef76390e6 >  t subnet associations  which subnets are associated with this route ta  ailable subnets (1/2)  fifter subnet stacketions Name public private  lected subnets                                   | Subnet ID     subnet-0839acefdc3b26ded      ble     subnet associations      ble     subnet 08394cefdc3b26ded      subnet-0839acefdc3b26ded                | <ul> <li>▼   IPv4 CIDR</li> <li>10.00.0/24</li> <li>10.0.10/24</li> </ul>                  | ♥   IPv6 CIDR<br>-<br>-                         |            | v CIDR<br>v Route table<br>rtb-022460<br>Main (rtb-01 | ↓ ↓ ↓ ↓ ↓ ↓ ↓ ↓ ↓ ↓ ↓ ↓ ↓ ↓ ↓ ↓ ↓ ↓ ↓                                                                                                    |
| Name  vrivate   Route tables > rtb-06dd4d67/df7639006 >  t subnet associations  e which subnets are associated with this route ta  aliable subnets (1/2)  k Filter subnet stackets  public private  lected subnets  thet=0829acefdc3b26ded / private X | Subnet D     subnet-0839acefdc3b26ded      ble      subnet-0839acefdc3b26ded      subnet-0839acefdc3b26ded      subnet-0839acefdc3b26ded                   | <ul> <li>♥   IPv4 CIDR</li> <li>10.00.0/24</li> <li>10.0.10/24</li> </ul>                  | 4 CIDR<br>0.10/24<br>▼   IPv6 CIDR<br>-<br>-    |            | v CIDR                                                | ▼ (< 1 > ② 10 ♥ 12000685099 / demoNPCITT 857d933725528c) Cancel Save association:                                                                                                    |

#### Abhijeet Multicloud lab

#### Providing Internet to The Private Server with The Help of NAT Gateway.

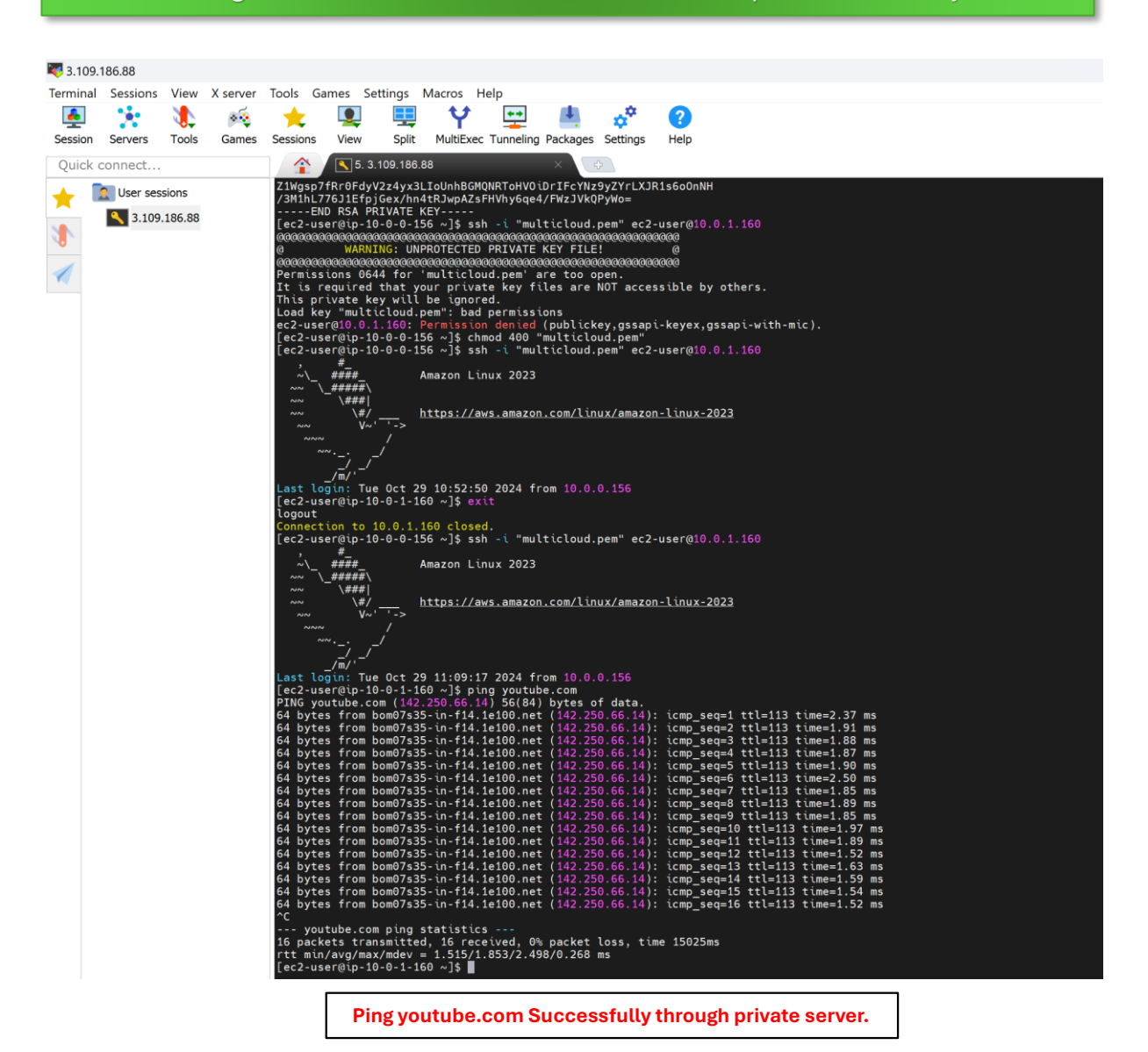

| <b>4</b> 3.10 | 9.186.88    | Maria   | V        | Tall Carrier C                                                 |                                                 | and the                                                        |                                                                           |                                                    |                                                                            |                             |                            |                                     |                          |                         |  |
|---------------|-------------|---------|----------|----------------------------------------------------------------|-------------------------------------------------|----------------------------------------------------------------|---------------------------------------------------------------------------|----------------------------------------------------|----------------------------------------------------------------------------|-----------------------------|----------------------------|-------------------------------------|--------------------------|-------------------------|--|
| lermin        | al Sessions | View    | x server | Iools Games S                                                  | ettings Ma                                      | tcros Heip                                                     | ala . A                                                                   | x 🙆                                                |                                                                            |                             |                            |                                     |                          |                         |  |
| Seccio        | Servers     | Tools   | Games    | Sessions View                                                  | Solit I                                         | Y 🖵                                                            | ing Packages Settin                                                       | ugs Help                                           |                                                                            |                             |                            |                                     |                          |                         |  |
| Quic          | connect     | 10015   | Guines   |                                                                | 109 186 88                                      |                                                                | × +                                                                       | go nop                                             |                                                                            |                             |                            |                                     |                          |                         |  |
| Quici         |             | sions   |          | 64 bytes from bom0                                             | 7s35-in-f14.1                                   | e100.net (142.250                                              | .66.14): icmp_seq=6                                                       | ttl=113 time=2                                     | 50 ms                                                                      |                             |                            |                                     |                          |                         |  |
| *             | User ses    | sions   |          | 64 bytes from bom0<br>64 bytes from bom0<br>64 bytes from bom0 | 7s35-in-f14.1<br>7s35-in-f14.1<br>7s35-in-f14.1 | e100.net (142.250<br>e100.net (142.250<br>e100 net (142.250    | <pre>3.66.14): icmp_seq=7 3.66.14): icmp_seq=8 3.66.14): icmp_seq=9</pre> | ttl=113 time=1<br>ttl=113 time=1<br>ttl=113 time=1 | .85 ms<br>.89 ms<br>.85 ms                                                 |                             |                            |                                     |                          |                         |  |
| 1             | 5.109       | .100.00 |          | 64 bytes from bomθ<br>64 bytes from bomθ                       | 7s35-in-f14.1<br>7s35-in-f14.1                  | e100.net (142.250<br>e100.net (142.250                         | 0.66.14): icmp_seq=10<br>0.66.14): icmp_seq=11                            | ttl=113 time=<br>ttl=113 time=                     | 1.97 ms<br>1.89 ms                                                         |                             |                            |                                     |                          |                         |  |
| -             |             |         |          | 64 bytes from bom0<br>64 bytes from bom0<br>64 bytes from bom0 | 7s35-in-f14.1<br>7s35-in-f14.1<br>7s35-in-f14.1 | le100.net (142.250<br>le100.net (142.250<br>le100.net (142.250 | ).66.14): icmp_seq=13<br>).66.14): icmp_seq=13<br>).66.14): icmp_seq=14   | ttl=113 time=<br>ttl=113 time=<br>ttl=113 time=    | 1.52 ms<br>1.63 ms<br>1.59 ms                                              |                             |                            |                                     |                          |                         |  |
|               |             |         |          | 64 bytes from bom0<br>64 bytes from bom0                       | 7s35-in-f14.1<br>7s35-in-f14.1                  | e100.net (142.250<br>e100.net (142.250                         | 0.66.14): icmp_seq=15<br>0.66.14): icmp_seq=16                            | ttl=113 time=<br>ttl=113 time=                     | 1.54 ms<br>1.52 ms                                                         |                             |                            |                                     |                          |                         |  |
|               |             |         |          | youtube.com pu<br>16 packets transmi                           | ng statistics<br>tted, 16 rece                  | ived, 0% packet 1                                              | loss, time 15025ms                                                        |                                                    |                                                                            |                             |                            |                                     |                          |                         |  |
|               |             |         |          | rtt min/avg/max/md<br>[ec2-user@ip-10-0-<br>Amazon Linux 2023  | ev = 1.515/1.<br>1-160 ~]\$ sud<br>repository   | 853/2.498/0.268 r<br>lo yum install gi1                        | ns<br>I-y                                                                 |                                                    |                                                                            |                             |                            | 45 MB/s I                           | 28 MB                    | 00:00                   |  |
|               |             |         |          | Amazon Linux 2023<br>Dependencies resol                        | Kernel Livepa<br>ved.                           | tch repository                                                 |                                                                           |                                                    |                                                                            |                             |                            | 60 kB/s                             | 11 kB                    | 00:00                   |  |
|               |             |         |          | Package                                                        |                                                 | ·····                                                          | Architecture                                                              |                                                    | Version                                                                    |                             | Repository                 |                                     |                          | Size                    |  |
|               |             |         |          | Installing:<br>git<br>Installing decode                        | nciae:                                          |                                                                | x86_64                                                                    |                                                    | 2.40.1-1.amzn2023.0.3                                                      |                             | amazonlinux                |                                     |                          |                         |  |
|               |             |         |          | git-core<br>git-core-doc                                       | iic tes :                                       |                                                                | k86_64<br>hoarch                                                          |                                                    | 2.40.1-1.amzn2023.0.3<br>2.40.1-1.amzn2023.0.3                             |                             | amazonlinux<br>amazonlinux |                                     |                          | 4.3 M<br>2.6 M          |  |
|               |             |         |          | perl-Error<br>perl-File-Find                                   |                                                 | 1                                                              | noarch<br>noarch                                                          |                                                    | 1:0.17029-5.amzn2023.0.2<br>1.37-477.amzn2023.0.6<br>2.40 1-1 amzn2023.0.3 |                             | amazonlinux<br>amazonlinux |                                     |                          | 41 k<br>26 k            |  |
|               |             |         |          | perl-TermReadKey<br>perl-lib                                   |                                                 |                                                                | (86_64<br>(86_64                                                          |                                                    | 2.38-9.amzn2023.0.2<br>0.65-477.amzn2023.0.6                               |                             | amazonlinux<br>amazonlinux |                                     |                          | 36 k<br>15 k            |  |
|               |             |         |          | Transaction Summar                                             | y                                               |                                                                |                                                                           |                                                    |                                                                            |                             |                            |                                     |                          |                         |  |
|               |             |         |          | Install 8 Package                                              | s<br>                                           |                                                                |                                                                           |                                                    |                                                                            |                             |                            |                                     |                          |                         |  |
|               |             |         |          | Installed size: 34<br>Downloading Packag                       | е: /.т.н<br>М<br>еs:                            |                                                                |                                                                           |                                                    |                                                                            |                             |                            |                                     |                          |                         |  |
|               |             |         |          | (1/8): git-2.40.1-<br>(2/8): git-core-do<br>(3/8): perl-Error- | 1.amzn2023.0.<br>c-2.40.1-1.am<br>0 17020-5 amz | 3.x86_64.rpm<br>zn2023.0.3.noarch                              | rpm                                                                       |                                                    |                                                                            |                             |                            | 883 kB/s  <br>23 MB/s  <br>771 kB/s | 54 kB<br>2.6 MB          | 00:00                   |  |
|               |             |         |          | (4/8): perl-Git-2.<br>(5/8): perl-File-F                       | 40.1-1.amzn20<br>ind-1.37-477.                  | 23.0.3.noarch.rpr<br>amzn2023.0.6.noai                         | n<br>rch.rpm                                                              |                                                    |                                                                            |                             |                            | 2.3 MB/s  <br>1.1 MB/s              | 42 kB<br>26 kB           | 00:00                   |  |
|               |             |         |          | (6/8): git-core-2.<br>(7/8): perl-TermRe<br>(8/8): perl-lih-0  | 40.1-1.amzn20<br>adKey-2.38-9.<br>65-477.amzn20 | 23.0.3.x86_64.rpr<br>amzn2023.0.2.x86<br>23.0.6.x86.64 rpr     | n<br>64.rpm                                                               |                                                    |                                                                            |                             |                            | 24 MB/s  <br>807 kB/s  <br>350 kB/s | 4.3 MB<br>36 kB<br>15 kB | 00:00<br>00:00<br>00:00 |  |
|               |             |         |          | Total                                                          |                                                 |                                                                |                                                                           |                                                    |                                                                            |                             |                            | 29 MB/s                             | 7.1 MB                   | 00:00                   |  |
|               |             |         |          | Transaction check<br>Running transaction                       | n cneck<br>succeeded.<br>n test                 |                                                                |                                                                           |                                                    |                                                                            |                             |                            |                                     |                          |                         |  |
|               |             |         |          | Transaction test s<br>Running transaction                      | ucceeded.<br>N                                  |                                                                |                                                                           |                                                    |                                                                            |                             |                            |                                     |                          |                         |  |
|               |             |         |          | Installing<br>Installing                                       | : git-core-2<br>: git-core-d                    | .40.1-1.amzn2023.<br>loc-2.40.1-1.amzn2                        | .0.3.x86_64<br>2023.0.3.noarch                                            |                                                    |                                                                            |                             |                            |                                     |                          | 1/1<br>1/8<br>2/8       |  |
|               |             |         |          | Installing<br>Installing<br>Installing                         | : perl-lib-0<br>: perl-TermR                    | 1.65-477.amzn2023.<br>leadKey-2.38-9.am<br>Find-1.37.477.am    | .0.6.x86_64<br>m2023.0.2.x86_64                                           |                                                    |                                                                            |                             |                            |                                     |                          | 3/8<br>4/8<br>5/8       |  |
|               |             |         |          | Installing                                                     | : perl-Error<br>: perl-Git-2                    | -1:0.17029-5.amzr<br>.40.1-1.amzn2023                          | 2023.0.2.noarch<br>.0.3.noarch                                            |                                                    |                                                                            |                             |                            |                                     |                          | 6/8<br>7/8              |  |
|               |             |         |          | Installing<br>Running scriptle<br>Verifying                    | git-2.40.1 :<br>t: git-2.40.1 :<br>git-2.40.1   | -1.amzn2023.0.3.)<br>-1.amzn2023.0.3.)<br>-1.amzn2023.0.3.)    | <86_64<br><86_64<br><86_64                                                |                                                    |                                                                            |                             |                            |                                     |                          | 8/8<br>8/8<br>1/8       |  |
|               |             |         |          | Verifying<br>Verifying                                         | : git-core-2<br>: git-core-d                    | .40.1-1.amzn2023.<br>loc-2.40.1-1.amzn2                        | .0.3.x86_64<br>2023.0.3.noarch                                            |                                                    |                                                                            |                             |                            |                                     |                          | 2/8<br>3/8              |  |
|               |             |         |          | Verifying<br>Verifying                                         | : perl-File-<br>: perl-Git-2                    | Find-1.37-477.am<br>.40.1-1.amzn2023.                          | n2023.0.6.noarch<br>.0.3.noarch                                           |                                                    |                                                                            |                             |                            |                                     |                          | 5/8<br>6/8              |  |
|               |             |         |          | Verifying<br>Verifying                                         | : perl-TermR<br>: perl-lib-0                    | teadKey-2.38-9.am2<br>1.65-477.amzn2023                        | m2023.0.2.x86_64<br>.0.6.x86_64                                           |                                                    |                                                                            |                             |                            |                                     |                          | 7/8<br>8/8              |  |
|               |             |         |          | Installed:<br>git-2.40.1-1.amz                                 | n2023.0.3.x86                                   | i_64                                                           | git-core-2.40.1-1.a                                                       | mzn2023.0.3.x8                                     | 64 git-core-doc-2.40                                                       | 0.1-1.amzn2023.0.3.noarch   | perl-Error-1               | :0.17029-5.am                       | zn2023.0.1               | 2.noarch                |  |
|               |             |         |          | Complete!                                                      | . 37-477, amzn2                                 | 023.0.0.noarch                                                 | pert-ott-2.40.1-1.a                                                       | m2n2023.0.3.no                                     | arcn pert-termweadKey-                                                     | -2.36-9.am2n2023.0.2.x86_64 | pert-tub-0.6               | 5-477.amzn202                       | 3.0.5.x86                | 04                      |  |
|               |             |         |          | [ec2-user@ip-10-0-                                             | 1-160~]\$                                       |                                                                |                                                                           |                                                    |                                                                            |                             |                            |                                     |                          |                         |  |
|               |             |         |          |                                                                |                                                 | Ins                                                            | stalled git                                                               | Succe                                              | essfully in P                                                              | Private Serve               | r.                         |                                     |                          |                         |  |

Abhijeet Multicloud lab